|                                                                                | هرية المراعية الميص عبد العلمي<br>ة التعليم العالي و البحث العلمي<br>. الشريف مساعدية – سوق أهراس – | وزارة                                                                                     |                                                                                               |  |  |  |  |
|--------------------------------------------------------------------------------|----------------------------------------------------------------------------------------------------|-------------------------------------------------------------------------------------------|-----------------------------------------------------------------------------------------------|--|--|--|--|
| ى الماستر                                                                      | لتسجيلات ف                                                                                          | ، الطالب ل                                                                                | دليل                                                                                          |  |  |  |  |
| www.univ-                                                                      | soukahras.dz/master :                                                                               | م تسجيلات الماستر عبر الموقع                                                              |                                                                                               |  |  |  |  |
| ىبق لهم التسجيل                                                                | بالنسبة للطلبة الذين ه                                                                              | جديد قم بالتسجيل                                                                          | اذا کنت مستخدم                                                                                |  |  |  |  |
| محمسط<br>بف مشاعدیّة<br>University                                             | جامعة مُحمّد الا<br><sup>سوو</sup><br>Souk Ahras                                                    | tiliani, Filidaki, S                                                                      |                                                                                               |  |  |  |  |
| Inscription Master                                                             | instructio                                                                                          | مns                                                                                       | تسجيلات الماستر                                                                               |  |  |  |  |
|                                                                                | تسچیل الدخول للطلبة المسجلین<br>الدرید الإلکتردنی :<br>کلمه السر:<br>نخول                           | Nouveau utilisateur: Cliq<br>يني                                                          | مستقدم جدید ؟<br>muez ici pour vous inscrire<br>منط ها للتسجیل الا ام یکن نیزه ه              |  |  |  |  |
|                                                                                |                                                                                                    |                                                                                           | <ul> <li>رزنامة التسجيلات في الماسر</li> <li>يليل الطالب حول تسجيلات الماستر</li> </ul>       |  |  |  |  |
| اكتب في الخانات الفارغة المعلومات المناسبة لها ثم أضغط على اكمال عملية التسجيل |                                                                                                    |                                                                                           |                                                                                               |  |  |  |  |
|                                                                                | العقد الرئيسية<br>الاكبية ــــــــــــــــــــــــــــــــــــ                                      | الام بالأمرد<br>الله بالأمرد<br>الحَمْل كلمة ال<br>تكلي كلمة السر<br>(إكمال عملية السجيل) | <b>انشاء حساب :</b><br>الاسم بالأمرت التربية<br>القرب الأكثرونى<br>رغم الهات                  |  |  |  |  |
|                                                                                |                                                                                                    | 1                                                                                         |                                                                                               |  |  |  |  |
| بعد وهي موضح <mark>ة</mark>                                                    | ها. نلاحظ هنا أن كل المراحل لم تتم                                                                  | مراحل ادخال البيانات وتعديل                                                               | بعد دخولك يظهر لك ملخص ه                                                                      |  |  |  |  |
| باللون الأحمر على اليمين                                                       |                                                                                                    |                                                                                           |                                                                                               |  |  |  |  |
| مَسِبَلُ المَروح []                                                            | مطومات. و جود اغطاء بۇدى اليا إلى إلغاء ترشتك.                                                      | ، حملية الترشح و إرسال المطومات" - يرجى ملئ كل ال                                         | تسجیلات الماستر<br>- هد الانتهاء من کل البیانات, علیك بالضعط على الزر "إنهاء                  |  |  |  |  |
| تعديل البيانات                                                                 | med الدعينية<br>الدعينية<br>06559988                                                                | الإسم بالأخرف<br>اللقب بالأخرف<br>مكان الميلاد<br>المنابلة<br>رقم الهاتف                  | المعلومات الشخصية<br>الإسم محمد<br>اللقب الصادق<br>تريج الميلاد 00 0000<br>البنوان<br>الجنسية |  |  |  |  |
| تعديل البيانات                                                                 | التسعية<br>رغم التسجيل                                                                              |                                                                                           | شهادة البكالوريا<br>السنة 0<br>المعدل 0.00                                                    |  |  |  |  |
| تعديل البيانات                                                                 | ى<br>بىل                                                                                            | سنة التغر<br>رقم التسم<br>الجامعة                                                         | المساو الجامعي<br>المهادة<br>التحدية<br>التحسين                                               |  |  |  |  |
|                                                                                |                                                                                                    |                                                                                           | إختيارات الماستر                                                                              |  |  |  |  |

قم بإدخال معلوماتك الخاصة بالضغط على تعديل البيانات

ملاحظة: يرجى ملئ كل المعلومات بعناية . و جود أخطاء يؤدي آليا إلى إلغاء ترشحك

## إختيارات الماستر

قم باختيار تخصصات الماستر الذي تريد الترشح لها بالضغط <mark>على اضافة ترشح ثم اختر من القائمة التي تظهر لك.</mark>

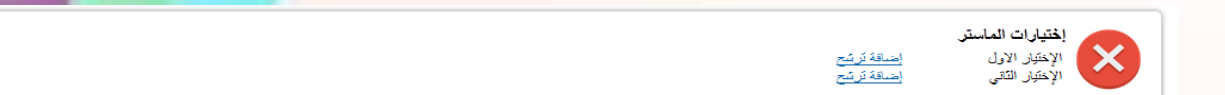

عند الانتهاء من كل البيانات نلاحظ المراحل الناجحة مأصبحت موضحة **بالأخضر** 

| لات الماستر      |                                                      |                                                  |                                        |                           |                 |  |
|------------------|------------------------------------------------------|--------------------------------------------------|----------------------------------------|---------------------------|-----------------|--|
|                  | ل المعلومات. و جود أخطاء يؤدي أليا إلى إلغاء ترسّحك. | <b>۽ و. إرسال المطومات'' -</b> بِرجِي مَلَّئَ کَ | خط على الزر <b>"إنهاء عملية الترشح</b> | ن كل البيانات, عليك بالعد | عند الإنتهاء مر |  |
|                  |                                                      |                                                  | ā                                      | المعلومات الشخصية         |                 |  |
|                  | الإسم بالأحرف اللائينية mohamed                      |                                                  | محمد                                   | الإسم                     |                 |  |
| تعديل السانات    | اللقب بالأحرف اللاتينية sadek                        |                                                  | الصادق                                 | اللقب                     |                 |  |
|                  | مكان الميلاد <b>سوق أهراس</b>                        |                                                  | 03 فيفري 1992                          | تاريخ الميلاد             | $\mathbf{V}$    |  |
|                  | المدينة سوق أهراس                                    |                                                  | ھي اين رشد                             | العفوان                   |                 |  |
|                  | رقم الهائف 06559988                                  |                                                  | جزائرية                                | الجنسية                   |                 |  |
|                  |                                                      |                                                  |                                        | شهادة البكالوريا          |                 |  |
| 🔵 تعديل البيانات | علوم تجريبية                                         | الشعبة                                           | 2011                                   | المبقة                    |                 |  |
|                  | 360654987                                            | رقم التسجيل                                      | 12.54                                  | المعدل                    |                 |  |
|                  |                                                      |                                                  |                                        | المسار الجامعي            |                 |  |
|                  | 2015                                                 | سنة التخرج                                       | ليساتس – ل ۾ د                         | الشهادة                   |                 |  |
| عديل البيانات    | 360654987                                            | رقم التسجيل                                      | إعلام ألي                              | الشعبة                    |                 |  |
|                  | جامعة سوق أهراس                                      | الجامعة                                          | إعلام ألي                              | التخصيص                   |                 |  |
|                  |                                                      |                                                  |                                        | إختيارات الماستر          |                 |  |
|                  |                                                      | تر شح                                            | هندسة برمجية حنف ا                     | الإختيار الاول            |                 |  |
|                  |                                                      | حذف الترشح                                       | واب و ذكاء إصطناعي                     | الإختيار التانى           |                 |  |

في حالة التأكد التام من كل البيانات، عليك بالضغط على الزر "إ**نماء عملية <mark>الترشح و إرسال المعلومات"</mark>** 

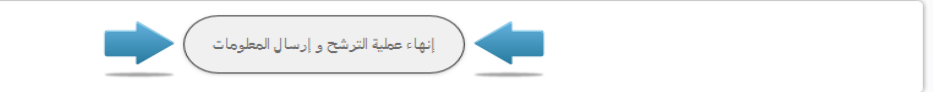

اضغط على الارسال النهائي للترشح لإرسال ترشحك بصفة نمائية:

| ×                                                                                                    |  |
|----------------------------------------------------------------------------------------------------|--|
| بعد إرسال المعلومات فإنه لا يمكن تعديل أو تغيير الخيارات. يرجى التأكد من كل<br>البيانات قبل إتمام عملية الترسّح. في حالة التأكد التام من كل البيانات تستطيع ارسال<br>ترسّحك بصفة نهائية : |  |
| الإرسال النهائى اللترشح العودة لصفحة الترشح                                                                                                    |  |
|                                                                                                    |  |

عليك الان بطباعة **إستمارة الترشح والتعهد الشرفي** و وضعها على مستوى القسم مرفقة بالملف المطلوب في <mark>الأجال المحددة</mark>

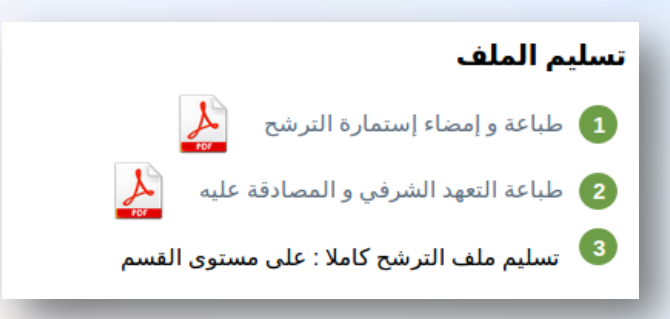